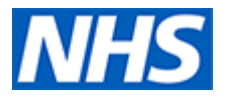

## Clinical Digital Resource Collaborative (CDRC) guide to importing searches into EMIS Web

The following guide will explain how to download and import CDRC's EMIS searches from the CDRC website.

## Step 1: Download the .zip file.

- Download the .zip file from the CDRC website and save it to a suitable location on your computer / laptop.
- To do this, right click on the relevant .zip file and press 'Save link as...' Select an appropriate place to save this .zip file on your computer / laptop.

| Lipids, Familial Hyperch<br>Guide for EMIS                                                                                                    | nolesterolaemia                                                                         | (FH), PCSK9i & Inclisiran                                                                                                    |
|----------------------------------------------------------------------------------------------------|-----------------------------------------------------------------------------------------|----------------------------------------------------------------------------------------------------|
| A suite of Population Reporting searches for EMIS, create<br>optimisation of treatment.                                                              | ed by the CDRC can be used identify pat                                                 | ients in your practice who might benefit from lipid lowering or                                                                    |
| To enable actioning of these Population Reporting search<br>accessed using the CDRC Precision Launcher. This holistic<br>and PCN DES IIF indicators. | nes with guided instruction for patient ca<br>c tool allows for accurate assessment, co | are, please use the CDRC Lipid Management Template which can be<br>ding and management of patients to help meet best practice, QoF |
| Click on the following links for more information:                                                                                                   | Open link in new tab                                                                    |                                                                                                    |
| Accessing the CDRC Resource Launcher                                                                                                    | Open link in new window<br>Open link in incognito window                                |                                                                                                    |
| ▼ Accessing the Population Reporting Sea                                                                                                    | Save link as                                                                            |                                                                                                    |
| To access the CDRC Lipids Population Reporting Sear                                                                                                  | Copy link address                                                                       | d import the following .zip file:                                                                                                  |
| CDRC Quality Lipids (3rd January 2023)                                                                                                    |                                                                                         |                                                                                                    |
| If you have not performed this process before, please<br>Download and Import .zip files into EMIS:                                                   | refer to the Download/ Import guide bel                                                 | ow, which provides you with step-by-step instructions on how to                                                                    |

## Step 2: Extracting the data from the .zip file

- Open up File Explorer.
- Locate your downloaded .zip file and right-click on it. Please note, this may open a Windows Security warning, please press ok to continue.
- Select 'Extract All...' then 'Extract'.

| Status Date modified                                                                                                    |                                                                                                    |                                                                                                    |                                                                                                    |
|----------------------------------------------------------------------------------------------------|----------------------------------------------------------------------------------------------------|----------------------------------------------------------------------------------------------------|----------------------------------------------------------------------------------------------------|
| Open<br>Open in new window<br>Share with Skype                                                                                       |                                                                                                    |                                                                                                    |                                                                                                    |
| Extract All<br>Pin to Start<br>Scan with Sophos Endpoint                                                                             | No. 100<br>Manual Transform                                                                                                    |                                                                                                    |                                                                                                    |
| I January 2023) Share<br>Copy Link<br>Manage access<br>View online<br>Version history<br>Always keep on this device<br>Free up space | Compared States<br>Michael States<br>Michael States<br>Michael States<br>Michael States<br>Compared States<br>Compared States                                                                                                    |                                                                                                    |                                                                                                    |
| Open with<br>Give access to<br>Restore previous versions                                                                             | MA Transme<br>Transmer Speed                                                                                                    |                                                                                                    |                                                                                                    |
| Send to >                                                                                                    | 100.000                                                                                                    | 1.00                                                                                                    |                                                                                                    |
| Cut<br>Copy                                                                                                    |                                                                                                    |                                                                                                    |                                                                                                    |
| Create shortcut<br>Delete<br>Rename                                                                                                  |                                                                                                    |                                                                                                    |                                                                                                    |
|                                                                                                    | Open in new window         Share with Skype         Extract All         Pin to Start         Scan with Sophos Endpoint         # January 2023)         Share         Copy Link         Manage access         View online         Version history         Always keep on this device         Free up space         Open with         Give access to         Send to         Copy         Create shortcut         Delete         Beneme | Open in new window         Share with Skype         Extract All         Pin to Start         Scan with Sophos Endpoint         # January 2023)         Share         Copy Link         Manage access         View online         Version history         Always keep on this device         Free up space         Open with         Give access to         Send to         Copy         Create shortcut         Delete         Delete | Open in new window         Share with Skype         Extract All         Pin to Start         Scan with Sophos Endpoint         # January 2023)         Share         Copy Link         Manage access         View online         Version history         Always keep on this device         Free up space         Open with         Give access to         Restore previous versions         Send to         Cut         Copy         Create shortcut         Delete |

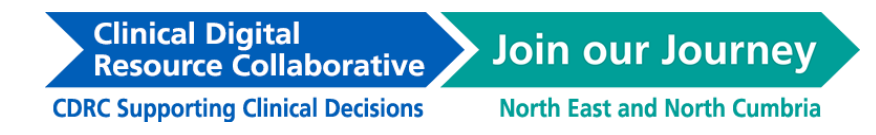

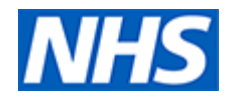

• This will create a folder containing an XML document of the downloaded .zip file.

|   | · · · · · · · · · · · · · · · · · · ·                                                                                                    | Jary 2023)                               |         |                                | - □ ×<br>~ ?    |
|---|----------------------------------------------------------------------------------------------------|------------------------------------------|---------|--------------------------------|-----------------|
|   |                                                                                                    | > CDRC Quality Lipids (3rd January 2023) | v U 🔎   | Search CDRC Quality Lipids (3) | d January 2023) |
|   | E Income tax                                                                                                    | Name                                     | Status  | Date modified                  | Туре            |
|   | <ul> <li>rate to many lister</li> </ul>                                                                                                    | CDRC Quality Lipids (3rd January 2023)   | $\odot$ | 06/06/2023 11:54               | XML Document    |
| - |                                                                                                    |                                          |         |                                |                 |
| - |                                                                                                    |                                          |         |                                |                 |
|   | <ul> <li>Testing facility facility for the second second seco</li></ul> |                                          |         |                                |                 |
|   | * 100                                                                                                    |                                          |         |                                |                 |
|   |                                                                                                    |                                          |         |                                |                 |
|   | A 1000                                                                                                    |                                          |         |                                |                 |
|   | A 10.0                                                                                                    |                                          |         |                                |                 |
|   |                                                                                                    |                                          |         |                                |                 |
|   |                                                                                                    |                                          |         |                                |                 |
|   | a feature of                                                                                                    |                                          |         |                                |                 |
|   | <ul> <li>Institute</li> </ul>                                                                                                    |                                          |         |                                |                 |
|   |                                                                                                    |                                          |         |                                |                 |
|   |                                                                                                    |                                          |         |                                |                 |
|   |                                                                                                    |                                          |         |                                |                 |
|   |                                                                                                    |                                          |         |                                |                 |

## Step 3: Importing the XML document into EMIS

- Open up EMIS Web and click on the EMIS ball in the top left hand corner.
- Go to Reporting > Population Reporting.

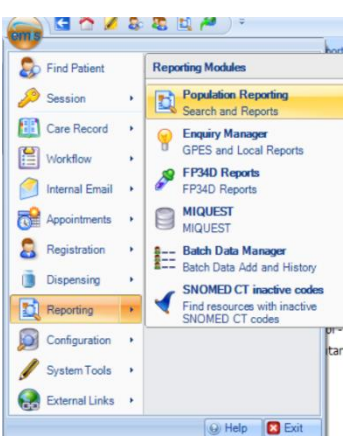

- Add a new folder by right-clicking on your organisation name or on an existing folder and click on 'Add > Folder'.
- You can name this folder 'CDRC Resources'.

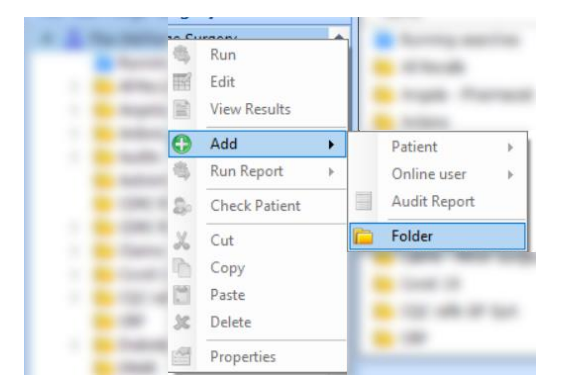

**CDRC Supporting Clinical Decisions** 

**Resource** Collaborative

**Clinical Digital** 

Join our Journey

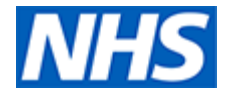

• With this new, or existing folder highlighted, click on 'Import' located in the menu ribbon.

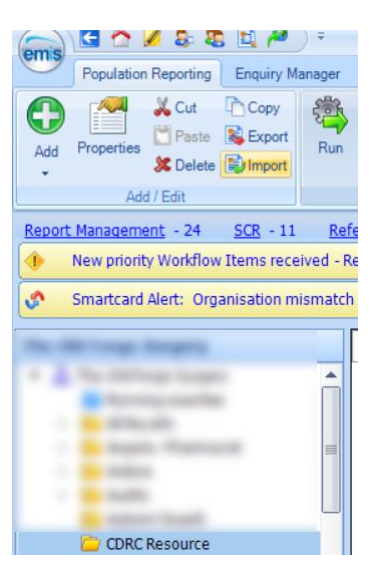

- This will open the Enquiry Document Import menu.
- Select '...' next to the Enquiry Document search bar. This will open File Explorer.

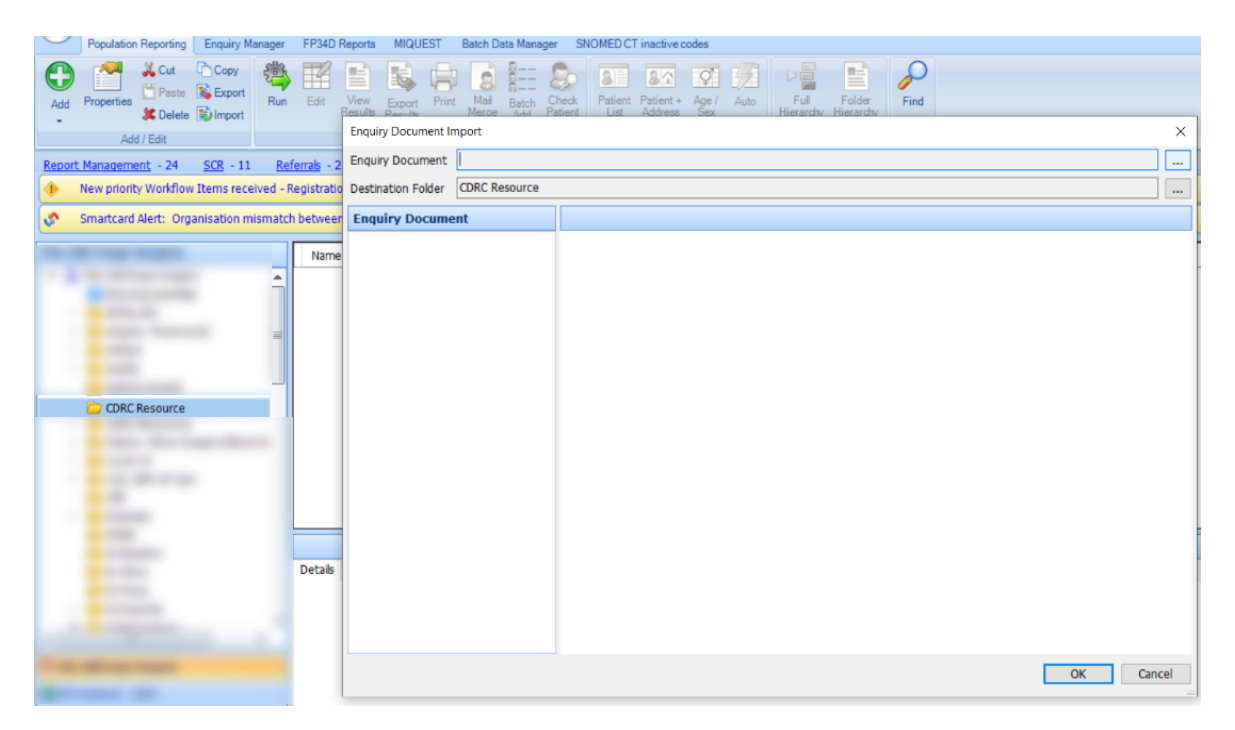

• Open the appropriate folder, which in this example is CDRC Quality Lipids (3<sup>rd</sup> January 2023) and select the XML Document CDRC Quality Lipids (3<sup>rd</sup> January 2023).

| s PC > Documents > EMIS Resources > Res | ource Files > CDRC Quali | ity Lipids (3rd February 2 | 023)     |
|-----------------------------------------|--------------------------|----------------------------|----------|
| r                                       |                          |                            |          |
| Name                                    | Date modified            | Туре                       | Size     |
| CDRC Quality Lipids (3rd January 2023)  | 06/06/2023 11:58         | XML Document               | 3,155 KB |

**Clinical Digital** 

Join our Journey North East and North Cumbria

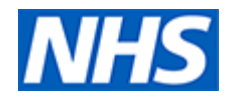

- This will upload the searches from this file, which can be seen in the left hand side of the Enquiry Document Import menu.
- Press 'ok' to import this search file.

|             | Enquiry Document                                                                                                    |                     |          |       |             |
|-------------|----------------------------------------------------------------------------------------------------|---------------------|----------|-------|-------------|
|             | <ul> <li>CDRC Quality Lunds (0.310 ^</li> <li>P Tupids 1 I SCREENING</li> <li>P Tupids 1 I SCREENING</li> <li>P Tupids 1 I SCREENING</li> <li>P Tupids 1 I Scree</li> <li>P Tupids 1 I Scree</li> <li>P Tupids 2 I Scree</li> <li>P Tupids 2 I Scree</li> <li>P Tupids 2 I Scree</li> <li>P Tupids 2 I Scree</li> <li>P Tupids 2 I Scree</li> <li>P Tupids 2 I Scree</li> <li>P Tupids 2 I Scree</li> <li>P Tupids 2 I Scree</li> <li>P Tupids 2 I Scree</li> <li>P Tupids 2 I Scree</li> <li>P Tupids 2 I Scree</li> <li>P Tupids 2 I Scree</li> <li>P Tupids 2 I Case Find</li> <li>P Tupids 2 I Case Find</li> <li>P Tupids 2 I Manager</li> <li>P Tupids 2 I Manager</li> <li>P Tupids 2 I Manager</li> <li>P Tupids 2 I Manager</li> <li>P Tupids 2 I Manager</li> <li>P Tupids 2 I Manager</li> <li>P Score Scree</li> <li>P Score Scree</li> <li>P Patents altic</li> <li>P Patents altic</li> <li>P Patents altic</li> <li>P Patents altic</li> </ul> | No report selected. |          | duled | Code System |
| Street rest |                                                                                                    | 0                   | K Cancel |       |             |
|             |                                                                                                    | No report selected  |          |       |             |
|             |                                                                                                    |                     |          |       |             |

- A new subfolder will be created automatically, in this example, named CDRC Quality Lipids (3<sup>rd</sup> January 2023).
- This folder will contain the searches included in this search file.
- Focused CDRC searches are prefixed with an '?'. Searches not prefixed with a '?' are supporting searches that are used to created CDRC's focused searches.

| -22 - ***28+294 ************************************                        |                  |          |             |             |           |             |   |
|-----------------------------------------------------------------------------|------------------|----------|-------------|-------------|-----------|-------------|---|
|                                                                             | Republics Coust  | D/-      | Last Run    | Canerb Tuna | Schodulad | Cada Suttam | _ |
|                                                                             | Population Counc | 70       | LdSL RUIT   | Search Type | Scheudieu | Code System |   |
| ZUDIOS I SCREENING FOR PEOPLE AT RISK OF CVD                                | 250              | 406      | 22 Eab 2022 | Patient     |           | N/A         |   |
| 2 Zinids 1.1 Screening - Target Of CVD Risk Assessment - eligible for NHS   | 202              | 83%      | 23-Feb-2023 | Patient     |           | SNOMED CT   |   |
| 2 I pids 1.2 Screening - Target CVD Risk Assessment - has LTC.              | 19               | 5%       | 03-Feb-2023 | Patient     |           | SNOMED CT   |   |
| 2 Lipids 1.3 Screening - Target CVD Risk Assessment - not NHS HC, n         | 44               | 12%      | 03-Feb-2023 | Patient     |           | SNOMED CT   |   |
| 2Lpids 2 SCREENING FOR FAMILIAL HYPERCHOLESTEROLAEMIA                       |                  |          |             | Patient     |           | N/A         |   |
| ?Lipids 2.0 Case Finding - Consider screening for familial hypercholesterol | 26               | 1%       | 22-May-2023 | Patient     |           | N/A         |   |
| ¿Lipids 2.02 Case Finding - Consider screening for FH - highest risk pa     | 1                | 4%       | 03-Feb-2023 | Patient     |           | N/A         |   |
| ?Lipids 2.2 Case Finding - Code for FH but no genetic code - consider g     | 18               | 1%       | 03-Feb-2023 | Patient     |           | SNOMED CT   |   |
| ?Lipids 3 CONSIDER STARTING/RESTARTING LIPID LOWERING                       |                  |          |             | Patient     |           | N/A         |   |
| ?Lipids 3.0 Management - Consider Lipid Lowering                            | 650              | 7%       | 03-Feb-2023 | Patient     |           | N/A         |   |
| ?Lpids 3.1 Management - Consider lpid lowering for Secondary Prevention     | 36               | 1%       | 03-Feb-2023 | Patient     |           | N/A         |   |
| ?Lipids 3.2 Management - Consider lipid lowering for Primary Prevention     | 359              | 4%       | 23-Feb-2023 | Patient     |           | N/A         |   |
| 🔑 1. Familal Hypercholesterolaemia                                          |                  |          |             | Patient     |           | N/A         |   |
| 2. Age>40 yrs with Type 1 diabetes >10 years                                |                  |          |             | Patient     |           | N/A         |   |
|                                                                             |                  |          |             |             |           |             |   |
| Details Definition Age / Sex Trend Population Included Population Exclud    | ed               |          |             |             |           |             |   |
|                                                                             | No rep           | ort sele | cted        |             |           |             |   |